## Ανανέωση ηλεκτρονικής υπογραφής (πριν λήξει)

Πανεπιστήμιο Ιωαννίνων Διεύθυνση Μηχανοργάνωσης & Δικτύων Δεκέμβριος 2024 Για να προβούμε σε ανανέωση της ηλεκτρονικής μας υπογραφής ακουλουθούμε τα παρακάτω βήματα:

Συνδεόμαστε με τα ακαδημαϊκά μας διαπιστευτήρια (username & password) στην ιστοσελίδα <u>cm.harica.gr</u>. Αφού εισέλθουμε στην αρχική οθόνη του προφίλ μας (Dashboard) όπως φαίνεται παρακάτω, επιλέγουμε δεξιά το κουμπί **Αιτηθείτε ξανά.** 

| Code Signing Client Authentication | 3                    |                                                      |                                                                                            |
|------------------------------------|----------------------|------------------------------------------------------|--------------------------------------------------------------------------------------------|
| Code Signing Client Authentication | a                    |                                                      |                                                                                            |
|                                    |                      |                                                      |                                                                                            |
|                                    |                      |                                                      |                                                                                            |
| /alidity                           | Information          | Actions                                              |                                                                                            |
| 11/11/2024                         | C=GR,L=Ioannina,O=U  | Request again                                        |                                                                                            |
|                                    |                      | Δ                                                    |                                                                                            |
|                                    |                      |                                                      |                                                                                            |
| 1                                  | 5afdity<br>1/11/2024 | alidity Information<br>1/11/2024 C=GR,L=Ioannina,O=U | alidity Information Actions<br>πατήστε εδώ<br>1/11/2024 C=GRL=Ioannina,O=U Request again : |

Στη συνέχεια επιλέγουμε **επόμενο** όπως φαίνεται στην ακόλουθη εικόνα 2 :

| Certificate type                                                |                                            |   |
|-----------------------------------------------------------------|--------------------------------------------|---|
| Remote Qualified eSignatu                                       | ire OV                                     |   |
| Subject Distinguished Nan                                       | le                                         |   |
| C=GR                                                            |                                            |   |
| L=loannina                                                      |                                            |   |
| O=University of Ioannina                                        |                                            |   |
| SURNAME=/                                                       |                                            |   |
| GIVENNAME=                                                      |                                            |   |
|                                                                 |                                            |   |
| SERIALNUMBER=333545                                             | 2253                                       |   |
| SERIALNUMBER=333545<br>CN=                                      | 2253                                       |   |
| SERIALNUMBER=333545<br>CN=<br>Valid from                        | <b>2253</b><br>Valid until                 |   |
| SERIALNUMBER=333545<br>CN=<br>Valid from<br>2023-11-02T09:38:14 | 2253<br>Valid until<br>2024-11-01T09:38:14 |   |
| SERIALNUMBER=333545<br>CN=<br>Valid from<br>2023-11-02T09:38:14 | 2253<br>Valid until<br>2024-11-01T09:38:14 | л |
| SERIALNUMBER=333545<br>CN=<br>Valid from<br>2023-11-02T09:38:14 | 2253<br>Valid until<br>2024-11-01T09:38:14 | п |

Εικόνα 2

## Έπειτα, επιλέγουμε επόμενο όπως παρακάτω:

Εικόνα 3

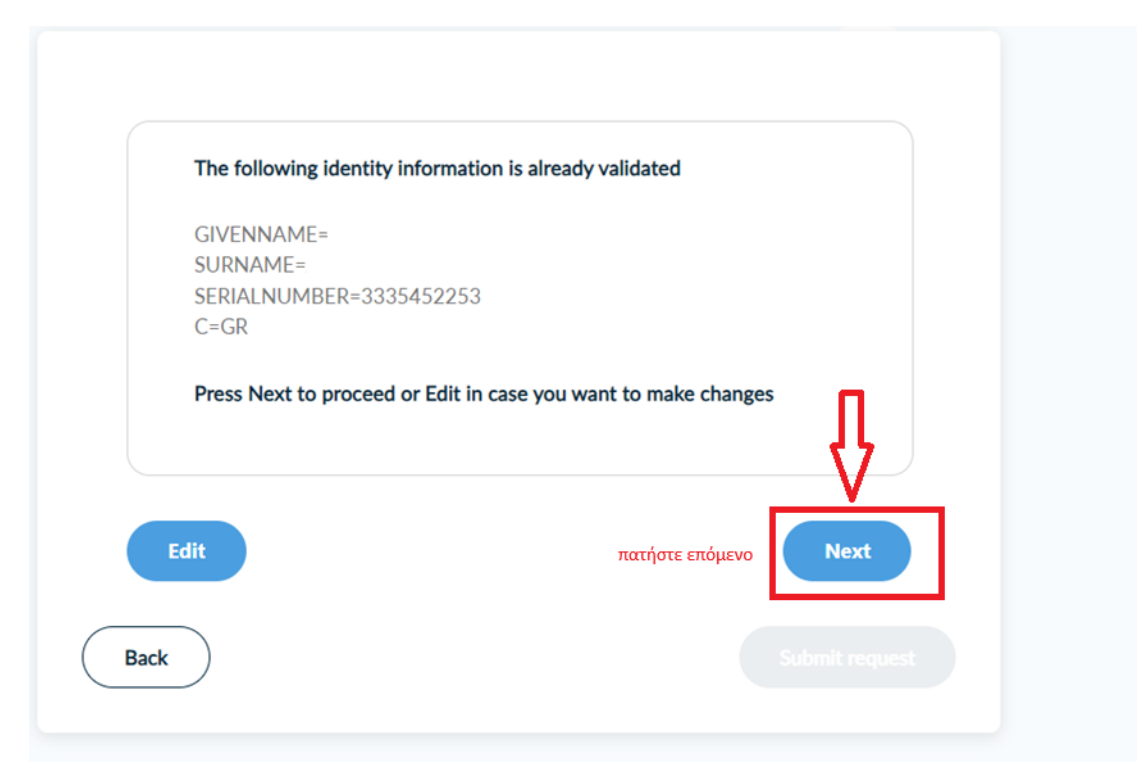

Πατάμε Επόμενο και πάλι όπως φαίνεται παρακάτω :

| Εικόνα 4 | 1 |
|----------|---|
|----------|---|

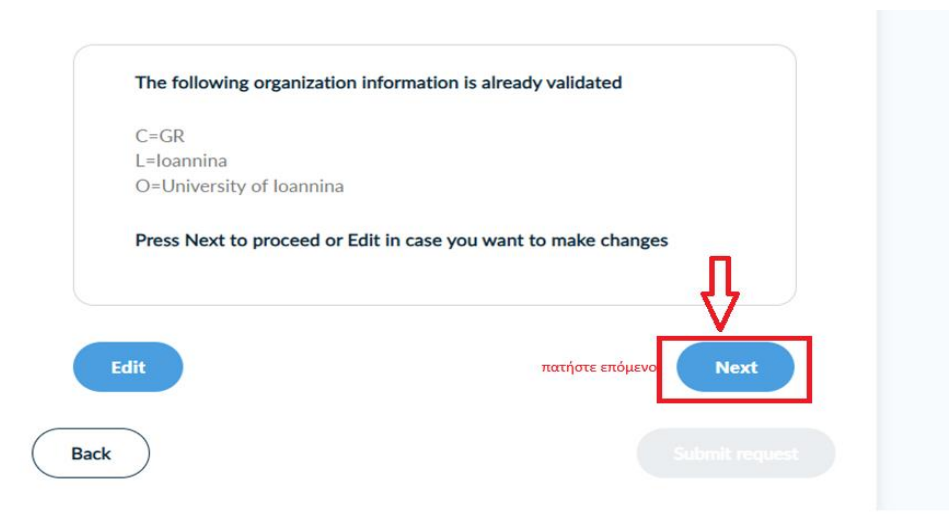

## Στη συνέχεια, και αφού έχουμε έγκυρη φυσική παρουσία όπως φαίνεται με πράσινα γράμματα η ημερομηνία, πατάμε **Υποβολή αίτησης** όπως φαίνεται στην ακόλουθη εικόνα:

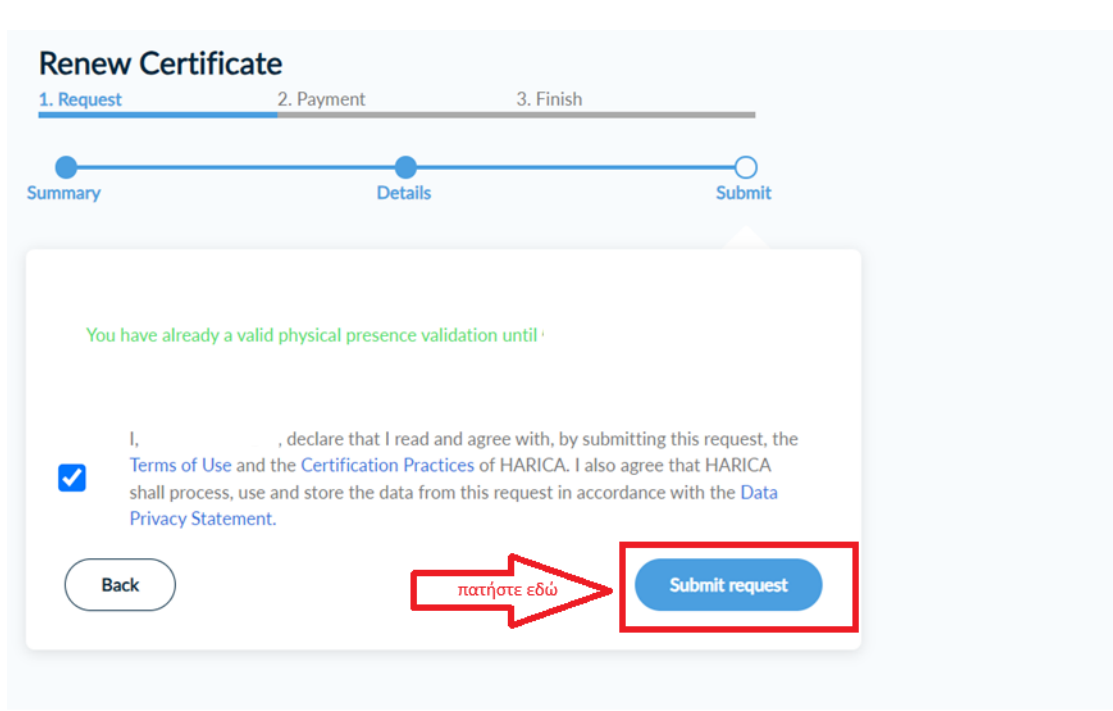

Εικόνα 5

Η εφαρμογή αυτόματα μας επιστρέφει στην αρχική οθόνη όπως φαίνεται παρακάτω:

Εικόνα 6

| Ready Certificates |          |             |         |
|--------------------|----------|-------------|---------|
| Product            | Validity | Information | Actions |

Επιλέγουμε **συνέχεια στην ενεργοποίηση** και ανοίγουμε σε ένα νέο tab το ακαδημαϊκό μας email όπου θα έχουμε λάβει αυτοματοποιημένο μήνυμα που θα περιέχει τον κωδικό ενεργοποίησης όπως εμφανίζεται στην επόμενη εικόνα.

Εικόνα 7

| Your certificate request ha                                                                                                    | is been approved                                          |
|----------------------------------------------------------------------------------------------------|-----------------------------------------------------------|
| Your <b>Remote Qualified eSignature OV</b> accour<br>and is ready to be activated. In order to activate<br>activation code found below. | nt has been successfully created a your account, use the  |
| Username:<br>Activation Code: <mark>6u4y8YYurHVVhuDUlp5</mark>                                                                          | επιλέξτε τον κωδικό και<br>πατήστε με δεξί κλικ αντιγραφή |
| Log in to HARICA CertManager to begin the act                                                                                           | tivation step.                                            |
|                                                                                                    |                                                           |

Τον αντιγράφουμε και επιστρέφουμε στην εφαρμογή της Harica όπου θα εμφανίζεται η ακόλουθη εικόνα :

| Activate yo                            | ur account                                                                                                    |
|----------------------------------------|----------------------------------------------------------------------------------------------------|
| Your certificate i<br>have sent to you | is ready. In order to use it, you will need to activate your account using the activation code that we<br>Ir email address. |
| Resend em                              | ail                                                                                                    |
| Enter the activat                      | ion code                                                                                                    |
|                                        |                                                                                                    |
|                                        | 1 3                                                                                                    |

Επικολλούμε τον κωδικό ενεργοποίησης στο αντίστοιχο πεδίο όπως φαίνεται παραπάνω και πατάμε επόμενο.

Στο σημείο αυτό όπως φαίνεται παρακάτω ορίζουμε νέο κωδικό ξεκλειδώματος της υπογραφής ή μπορούμε να καταχωρίσουμε και πάλι αυτόν που είχαμε μέχρι τώρα. Αφού τα ορίσουμε πατάμε επόμενο.

| F | ικόνα | 9: |  |
|---|-------|----|--|
| _ |       | ٠. |  |

| Se  | t up your account                                         |                                                                                                    |                                             |
|-----|-----------------------------------------------------------|----------------------------------------------------------------------------------------------------|---------------------------------------------|
| 0 5 | set up your account, you need                             | to create a password. This password is required                                                                          | for you to use the eSign service.           |
|     | Keep in mind that if you fo<br>request, physical presence | rget your password, your account must be cance<br>verification and activation procedure to set a ne                      | eled and you must repeat the<br>w password. |
|     | Account username                                          |                                                                                                    |                                             |
|     | Set your Password                                         | ορίστε κωδικό ξεκλειδώματος της υπογραφ<br>μπορείτε να συμπληρώστε αυτόν που είχατ<br>μέχρι τώρα ή να ορίσετε νέο κωδικό | ρής.<br>εε                                  |
|     | Type your password                                        | G                                                                                                    |                                             |
|     | Confirm your password                                     |                                                                                                    |                                             |
|     | Retype your password                                      | e                                                                                                    |                                             |
|     |                                                           |                                                                                                    | _                                           |

Το σύστημα μας δίνει νέο Qr code, ανοίγουμε τον authenticator του κινητού μας, διαγράφουμε τον παλιό λογαριασμό που μας έδινε τα 6ψήφια OTPs και πατώντας προσθήκη στον authenticator σκανάρουμε το νέο Qrcode ώστε να εγκατασταθεί ο νέος λογαριασμός που θα δίνει νέα 6ψήφια OTPs.

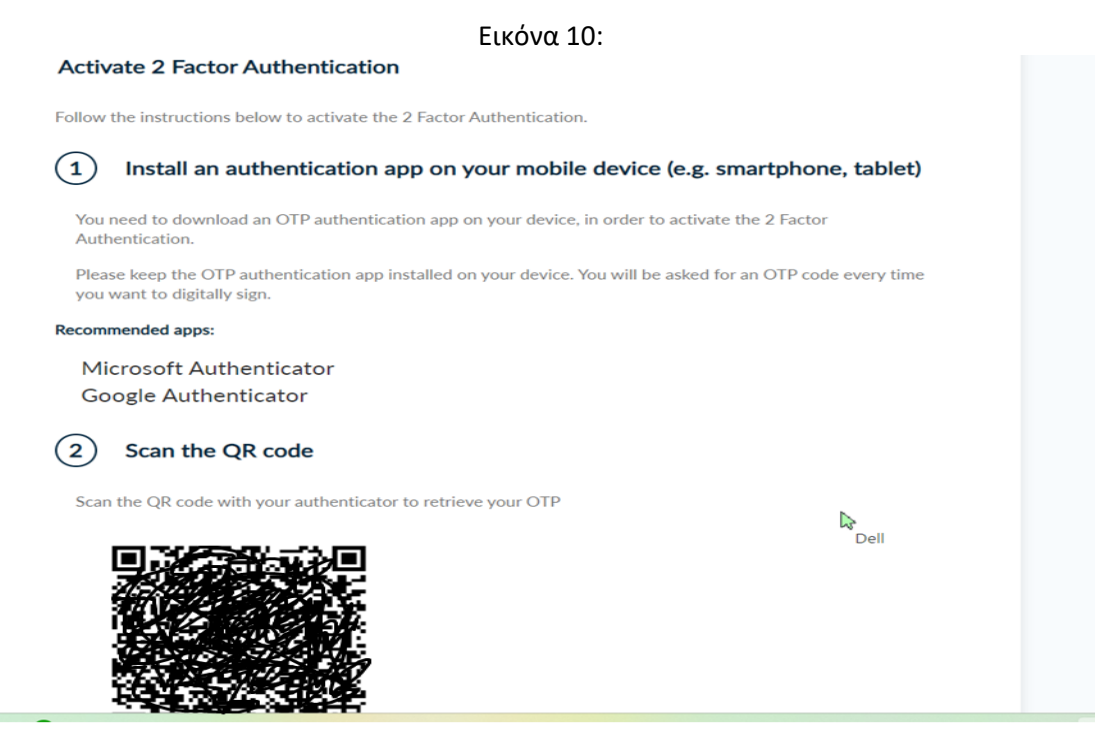

Στη συνέχεια συμπληρώνουμε το ΟΤΡ που μας δίνει ο authenticator του κινητού στο πεδίο όπως φαίνεται παρακάτω και έπειτα πατάμε ολοκλήρωση ενεργοποίησης:

Εικόνα 11:

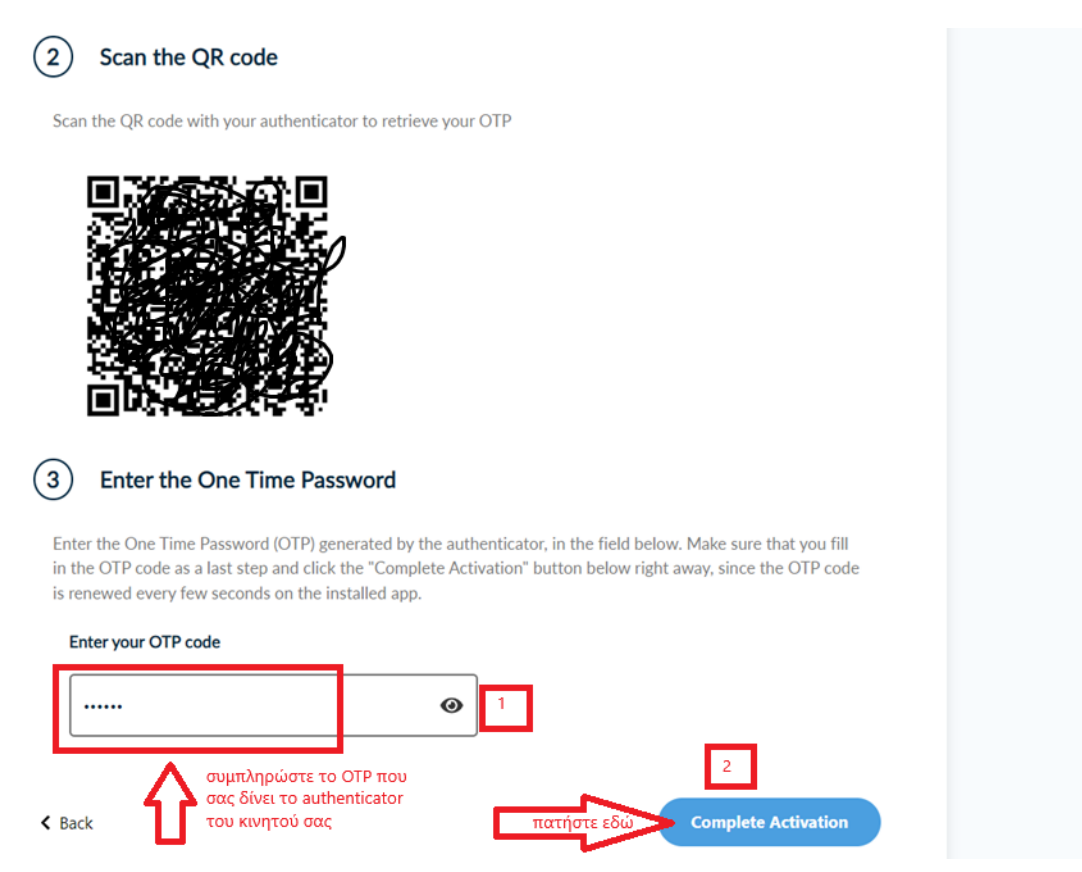

Τέλος, επιλέγουμε Αποδοχή όπως στην ακόλουθη εικόνα και η εφαρμογή μας επιστρέφει στην αρχική οθόνη MyDashboard. Μπορούμε να ξεκινήσουμε να υπογράφουμε τα έγγραφά μας.

Εικόνα 12:

| Y   | Your certificate is ready                                               |                                                                                             |
|-----|-------------------------------------------------------------------------|---------------------------------------------------------------------------------------------|
| Ple | Please check carefully the following details                            | and accept it to continue.                                                                  |
|     | Subject Distinguished Name                                              |                                                                                             |
|     | C=GR,L=Ioannina,O=University of<br>Ioannina,SURNAME=                    | SERIALNUMBER=9396427749,CN=                                                                 |
|     | Issuer                                                                  |                                                                                             |
|     | C=GR,O=Greek Universities Network<br>Research Institutions CA,CN=HARIC/ | (GUnet),2.5.4.97=VATGR-099028220,OU=Hellenic Academic and<br>Institutional eSignature RSA 2 |
|     | Serial Number                                                           |                                                                                             |
|     | 3C8F20BC7DC95AEB6EC2778ECE4                                             | FFF86                                                                                       |
|     | Valid from Valid until                                                  |                                                                                             |
|     | 23/10/2024 23/10/2025                                                   |                                                                                             |
|     | Decline                                                                 | πατήστε Αποδοχή                                                                             |

Στο ακαδημαϊκό μας email θα λάβουμε ένα μήνυμα με επισυναπτόμενο το νέο Qr code. Αυτό το φυλάσσουμε στην περίπτωση που αλλάξουμε κινητή συσκευή ή γίνει update στο λογισμικό του κινητού μας ώστε, να μπορούμε στη νέα συσκευή αφού εγκαταστήσουμε και πάλι τον authenticator να σκανάρουμε το Qr code για να μπορούμε να λαμβάνουμε και πάλι τα OTPs.